! This class has been made inactive. No posts will be allowed until an instructor reactivates the class.

## note 🚖

## Installing (or Re-Installing) the Web-CAT Plugin

Here are instructions for how to install the Web-CAT submission plug-in for Eclipse. EVERYONE needs to install the latest plugin.

Note: This might be a good time to also update Eclipse. If you already run Neon, then go to Help-->Check for Updates to get started. If you are not running Neon, then you should do a fresh install of Eclipse.

If you already have an earlier version of the Web-CAT plugin installed, you will first need to uninstall it. For those installing it for the first time, skip to the section on Installing the Plug-In.

## Un-Installing the Plug-in

Open Eclipse, and in the tool bar at the top of the screen, go to Help-->Installation Details. After clicking on Installation Details, the following window should come up:

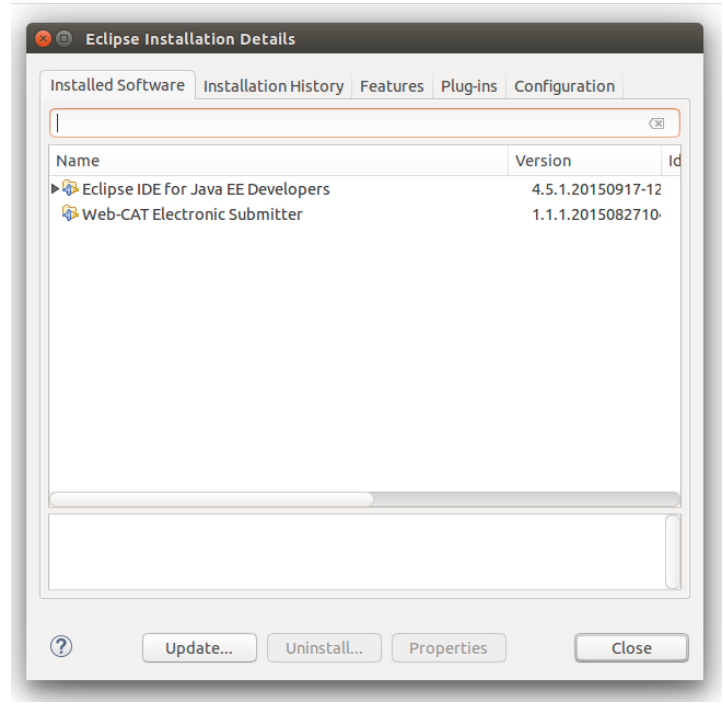

Select Web-CAT Electronic Submitter and click 'Uninstall'. Follow the prompts and complete the process, clicking 'Next' and 'Finish' as appropriate, and restart Eclipse to complete the process.

## Installing the Plug-In

Open Eclipse, and in the tool bar at the top of the screen, go to Help-->Install New Software. The following window will come up:

| 😣 🗉 Install                                                  |                                                                         |  |  |  |
|--------------------------------------------------------------|-------------------------------------------------------------------------|--|--|--|
| Available Software                                           |                                                                         |  |  |  |
| Select a site or enter the location of a site.               |                                                                         |  |  |  |
|                                                              |                                                                         |  |  |  |
| Work with: type or select a site                             | ▼ Add                                                                   |  |  |  |
| Find more soft                                               | ware by working with the <u>"Available Software Sites"</u> preferences. |  |  |  |
| type filter text                                             | X                                                                       |  |  |  |
| Name                                                         | Version                                                                 |  |  |  |
| ① ① There is no site selected.                               |                                                                         |  |  |  |
|                                                              |                                                                         |  |  |  |
|                                                              |                                                                         |  |  |  |
|                                                              |                                                                         |  |  |  |
|                                                              |                                                                         |  |  |  |
| Select All Deselect All                                      |                                                                         |  |  |  |
| Details                                                      |                                                                         |  |  |  |
|                                                              | 0                                                                       |  |  |  |
|                                                              |                                                                         |  |  |  |
| Show only the latest versions of available software          | Hide items that are already installed                                   |  |  |  |
| Group items by category                                      | What is <u>already installed</u> ?                                      |  |  |  |
| Show only software applicable to target environment          |                                                                         |  |  |  |
| Contact all update sites during install to find required sof | tware                                                                   |  |  |  |
|                                                              |                                                                         |  |  |  |
|                                                              |                                                                         |  |  |  |
| ?                                                            | < Back Next > Cancel Finish                                             |  |  |  |

In the 'Work With' text box, paste the following link:

http://web-cat.org/eclstats

- Next, click 'Add'. A dialog box will pop up with two text boxes.
- Make sure the above URL is in the box labeled 'Location', and put in a sensible name in the box labeled 'Name'.
- Once that's done, hit 'OK'.

This is what the window should look like now:

| 😣 🗈 Install                                                       |                                                                            |  |  |  |  |  |
|-------------------------------------------------------------------|----------------------------------------------------------------------------|--|--|--|--|--|
| Available Software                                                |                                                                            |  |  |  |  |  |
| Check the items that you wish to install.                         |                                                                            |  |  |  |  |  |
|                                                                   |                                                                            |  |  |  |  |  |
| Work with: Web-CAT - http://web-cat.org/eclstats                  | ▼ Add                                                                      |  |  |  |  |  |
| Find more s                                                       | oftware by working with the <u>"Available Software Sites"</u> preferences. |  |  |  |  |  |
| type filter text                                                  | ×                                                                          |  |  |  |  |  |
| Name                                                              | Version                                                                    |  |  |  |  |  |
| ▶ □ ₩ Web-CAT Electronic Assignments Feature                      |                                                                            |  |  |  |  |  |
| Web-CAT Java Development Extras                                   |                                                                            |  |  |  |  |  |
|                                                                   |                                                                            |  |  |  |  |  |
|                                                                   |                                                                            |  |  |  |  |  |
|                                                                   |                                                                            |  |  |  |  |  |
|                                                                   |                                                                            |  |  |  |  |  |
|                                                                   |                                                                            |  |  |  |  |  |
| Select All Deselect All                                           |                                                                            |  |  |  |  |  |
| Details                                                           |                                                                            |  |  |  |  |  |
|                                                                   | $\cap$                                                                     |  |  |  |  |  |
|                                                                   |                                                                            |  |  |  |  |  |
| Show only the latest versions of available software               | 🕑 Hide items that are already installed                                    |  |  |  |  |  |
| 🕑 Group items by category                                         | What is <u>already installed</u> ?                                         |  |  |  |  |  |
| Show only software applicable to target environment               |                                                                            |  |  |  |  |  |
| Contact all update sites during install to find required software |                                                                            |  |  |  |  |  |
|                                                                   |                                                                            |  |  |  |  |  |
|                                                                   |                                                                            |  |  |  |  |  |
|                                                                   |                                                                            |  |  |  |  |  |
|                                                                   |                                                                            |  |  |  |  |  |
|                                                                   | < Back Next > Cancel Finish                                                |  |  |  |  |  |

• Check the two boxes next to 'Web-CAT Electronic Assignments Feature' and 'Web-CAT Java Development Extras', and click 'Next'.

- Click 'Next' again.
- Accept the terms of the license agreement, and click 'Finish'.

The install will start now. It will only take a few seconds, but it will pause for a moment and warn you that you are about to install software with unsigned content. Click 'OK' to continue the installation, and restart Eclipse when prompted to complete the process.

Once you have the plug-in installed, you need to set it up to be able to communicate with Web-CAT:

- Go to Window-->Preferences (Eclipse-->Preferences on Mac).
- In the window that comes up, in the column on the left, click on Web-CAT Assignments. You should see this window:

| • •                                                                                                    |                                                                                                    | Preferences                                                                                                    |                                                                                                    |                  |
|----------------------------------------------------------------------------------------------------|----------------------------------------------------------------------------------------------------|----------------------------------------------------------------------------------------------------|----------------------------------------------------------------------------------------------------|------------------|
| type filter text                                                                                                    | Web-CAT Assignments                                                                                                    |                                                                                                    |                                                                                                    | <b>⇔</b> • ⇒ • • |
| <ul> <li>General</li> <li>Ant</li> <li>Code Recommenders</li> <li>Data Management</li> <li>Help</li> <li>Install/Update</li> <li>Java</li> <li>Java EE</li> <li>Java Script</li> <li>Maven</li> <li>Mylyn</li> <li>Oomph</li> <li>Plug-in Development</li> <li>Remote Systems</li> <li>Run/Debug</li> <li>Server</li> <li>Terminal</li> <li>Validation</li> <li>Web</li> <li>Web Services</li> <li>WOLips</li> <li>XML</li> </ul> | Please enter the URLs provided I<br>Electronic Submission<br>Please fill in your Web-CAT email<br>If your instructor gave you an o<br>Submission Definition URL:<br>Email:<br>Username:<br>Outgoing (SMTP) Mail Server:<br>Download Starter Projects<br>Please fill in the URL provided to<br>Download URL: | y your instructor and Web-CAT information to<br>ill and username, as well as the submission URI<br>utgoing mail server through which to submit yo | download and submit assignments in your cour<br>. given to you by your instructor.<br>ur work, please fill in that field.<br>arter projects. | Apply            |
|                                                                                                    |                                                                                                    |                                                                                                    | Cancel                                                                                                    | ОК               |
| ut in the following inform<br>• Submission Definitio<br>• Email: Your VT email<br>• Username: Your PID.<br>• You can leave Outgo<br>• In the "Download UF<br>other                                                                                                    | nation:<br>on URL: https://web-cat.cs.vf<br>address.<br>oing SMTP Mail Server blank<br>RL" field, enter: http://web-ca                                                                                                    | .edu/Web-CAT/WebObjects/Web-C<br>.tt.cs.vt.edu/Web-CAT/assignments.                                                                               | AT.woa/wa/assignments/eclipse?in<br>xml                                                                                                    | stitution=VT     |
|                                                                                                    |                                                                                                    |                                                                                                    |                                                                                                    |                  |

followup discussions for lingering questions and comments